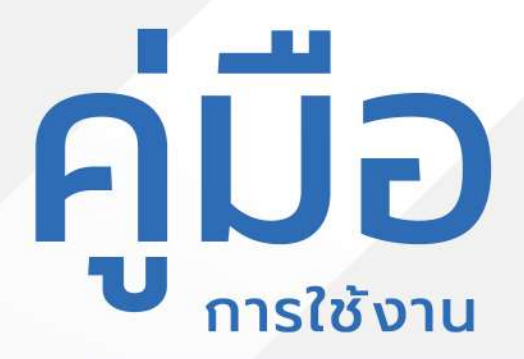

# ระบบร้องเรียนร้องทุกข์

อบต.ท่าตะเกียบ

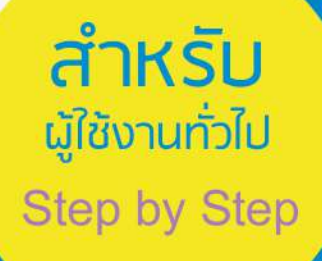

# <mark>มีปัญหาการใช้งานติดต่อได้ที่</mark> ฝ่ายดูแลลูกค้า

- Tel : 074-559-304, 074-429-992, 086-4908961
- Fax : 074-559-305
- Mail: cvhatyai@gmail.com

จัดทำโดย : บริษัท ซิตี้วาไรตี้ คอร์เปอเรชั่น จำกัด

หน้า

5

5

#### สารบัญ

#### สำหรับผู้รับบริการ/ประชาชน Log in เข้าสู่ระบบ 1 การกรอกคำร้องระบบร้องเรียนร้องทุกข์ 2 การตรวจสอบสถานะ ขั้นยื่นคำร้อง 4 การตรวจสอบสถานะ ขั้นเจ้าหน้าที่รับแล้ว กำลังคำเนินการ

ผู้รับบริการติดตามการอัพเดตสถานะการให้บริการ

## ระบบร้องเรียนร้องทุกข์

## Log in เข้าสู่ระบบ จะแสดงรายละเอียดหน้าเว็บไซต์ ดังนี้

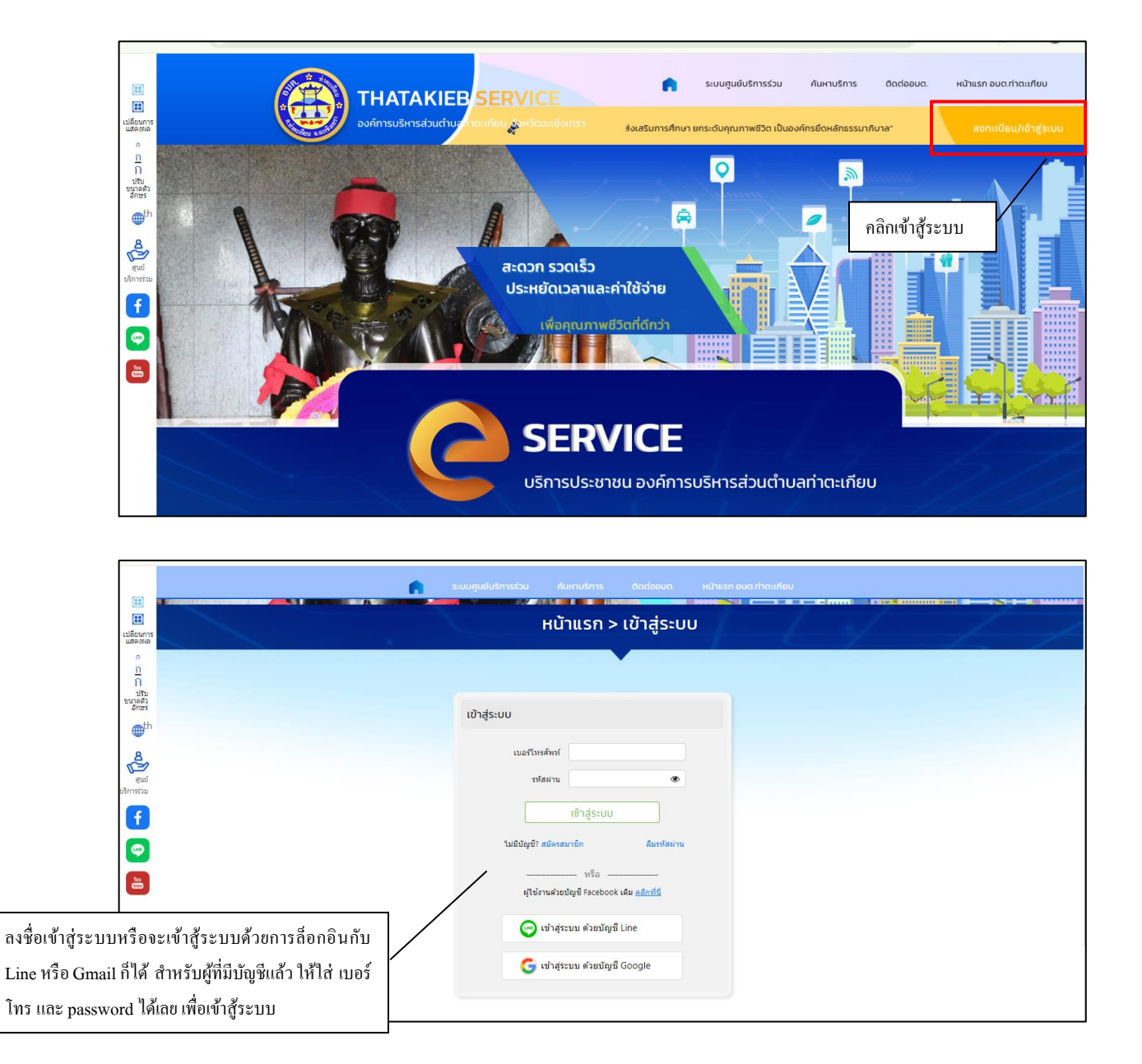

#### การกรอกคำร้องระบบร้องเรียนร้องทุกข์

เมื่อผู้รับบริการเข้าสู่ระบบ จะแสดงหน้าประเภทที่ผู้รับบริการต้องการร้องเรียน ร้องทุกข์ เมื่อผู้รับบริการคลิกเลือกไอคอนระบบร้องเรียนร้องทุกข์แล้ว สามารถคลิกกรอกคำ ระบบร้องเรียนร้องทุกข์ ได้ดังภาพ

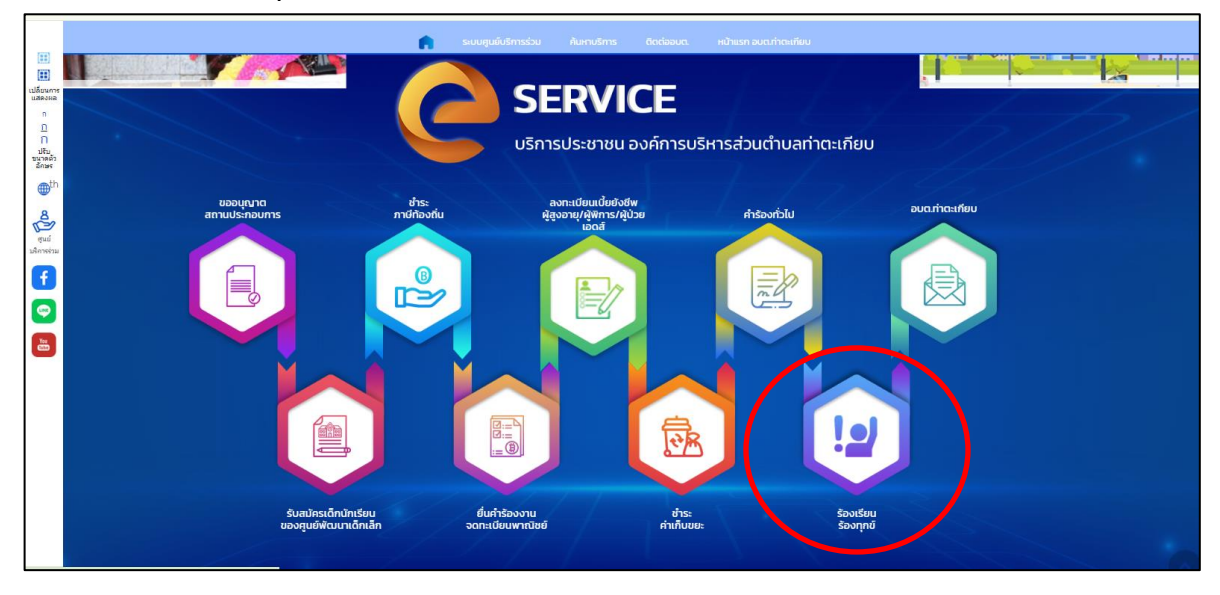

|                                     |                                                       | ระบบสูมย์บริก                                                       | าารร่วม ค้นหาบริการ                          | ติดต่ออบต. หน้าแรก อบต.ทำตะเกียบ                                                 |  |
|-------------------------------------|-------------------------------------------------------|---------------------------------------------------------------------|----------------------------------------------|----------------------------------------------------------------------------------|--|
|                                     |                                                       | หน้าแรก                                                             | า > ระบบรับเรื่อง                            | ร้องเรียนร้องทุกข์                                                               |  |
| เปลยนการ<br>แสดงผล<br>ก             |                                                       |                                                                     |                                              |                                                                                  |  |
| 11<br>ก<br>ปรับ<br>ขนาดตัว<br>อักษร | ขั้นตอนการขอใช้บริการ                                 |                                                                     |                                              |                                                                                  |  |
| 1 th                                |                                                       | 11                                                                  | ·                                            | 2                                                                                |  |
| สุนย์<br>ชุนย์<br>บริการร่วม        | <mark>ขั้นตอนที่ 1 →</mark><br>กรอกแบบฟอร์ม<br>คำร้อง | <b>ขั้นตอนที่ 2 →</b><br>เจ้าหน้าที่ประสาน<br>หน่วยงานที่เกี่ยวข้อง | ีขั้นตอนที่ 3 →<br>เจ้าหน้าที่<br>ปฏิบัดึงาน | <mark>ขั้นตอบที่ 4</mark><br>เจ้าหน้าที่แจ้ง<br>ผลการดำเนินการ<br>ให้ประชาชนทราบ |  |
| f<br>©                              | กรอกคำร้องใหม่                                        |                                                                     |                                              |                                                                                  |  |
|                                     | สถานะ                                                 |                                                                     |                                              |                                                                                  |  |

เมื่อคลิกกรอกคำร้องใหม่ จะแสคงแบบฟอร์มเพื่อกรอกคำร้องระบบร้องเรียน ร้องทุกข์ ผู้รับบริการสามารถเลือกประเภทการร้องทุกข์ และกรอกข้อมูล พร้อมรายละเอียด และเลือกไฟล์ภาพเพื่อขอแจ้งเรื่องร้องเรียนร้องทุกข์ แล้วคลิกตกลง คังภาพ

| 🖍 ระบบศูนใบริการร่วม คิมคาบริการ ฉัดต่อลมด, หน้าแรก อบดาการครัพม |                                                                      |
|------------------------------------------------------------------|----------------------------------------------------------------------|
|                                                                  |                                                                      |
|                                                                  |                                                                      |
|                                                                  |                                                                      |
|                                                                  | เลือก ไอคอนเรื่องร้องเรียนที่<br>ต้องการแจ้งเรื่องร้องเรียนร้องทุกข์ |

| <b>^</b> =        | มบตูนขับริการร่วม คันเคบริการ ดิดต่ออบด. หน้าแรก อนด ท่าตะเกียบ   |                    |
|-------------------|-------------------------------------------------------------------|--------------------|
|                   | หน้าแรก > ระบบรับเรื่องร้องเรียนร้องทุกข์                         |                    |
|                   | แบบฟอร์มร้องเรียนร้องทุกซ์                                        | กรอกแบบฟอร์มเรื่อง |
| ประเภท :          | อนน/ทางเท่าปรุด *                                                 | ร้องเรียนร้องทุกข์ |
| ต้อง :            |                                                                   |                    |
| รายสะเอียด :      |                                                                   |                    |
| สถานที่เกิดเหตุ : |                                                                   |                    |
|                   | คลิ๊กเพื่อเพิ่มตำแหน่งเป็นแพนที่                                  |                    |
| แบบให่ดั :        | เสือกไฟด์ ไม่ได้เลือกไฟด์ได                                       |                    |
|                   | าะครม เทพตศุล - png , jpg , ga, , port, coc, adock<br>GNAN ยกเลิก |                    |
|                   | 💶 🛄 🙏 🚬 💽 lītsrītwri : 038-50                                     | 8110, 038-508151   |

# เมื่อคลิกตกลงแล้ว ข้อมูลคำร้องจะส่งไปยังเจ้าหน้าที่ จะแสคงคังนี้

| <br>ระบบศูนย์บริการร่วน คันหาบริการ ติดต่ออบต. หน้าแรก อบต.ภ่าดะเทียบ                                                                                                    |
|----------------------------------------------------------------------------------------------------|
| หน้าแรก > ระบบรับเรื่องร้องเรียนร้องทุกข์                                                                                                    |
|                                                                                                    |
| ระบบได้ทำการส่งข้อมูลการร้องเรียนร้องทุกข์<br>ไปยังเจ้าหน้าที่เพื่อทำการตรวจสอบเรียบร้อยแล้ว<br>ท่านสามารถติดตามเรื่องร้องเรียนร้องทุกข์ได้ที่เมนู<br>"ระบบวับเรื่องร้องเรียนร้องทุกข์" |
| คลิกที่นี่เพื่อด่าเนินการต่อ                                                                                                    |
|                                                                                                    |
|                                                                                                    |
|                                                                                                    |
|                                                                                                    |

การตรวจสอบสถานะ ขั้นยื่นคำร้อง

|                                                     | n                                                            | ระบบศูนย์บริการร่วม                         | ค้นหาบริการ               | ติดต่ออบต.                                                                 | หน้าแรก อบต.ท่าตะเกียบ |  |
|-----------------------------------------------------|--------------------------------------------------------------|---------------------------------------------|---------------------------|----------------------------------------------------------------------------|------------------------|--|
| ขั้นตอนการขอใช้บริก                                 | าร                                                           |                                             |                           |                                                                            |                        |  |
|                                                     | 77                                                           | ·                                           |                           |                                                                            |                        |  |
| <mark>ขั้นตอนที่ 1</mark><br>กรอกแบบฟอร์ม<br>คำร้อง | → ขั้นตอนที่ 2<br>เจ้าหน้าที่ประสาน<br>หน่วยงานที่เกี่ยวข้อง | → ขั้นตอนที่ 3<br>เจ้าหน้าที่<br>ปฏิบัติงาน | <b>→</b>                  | <b>ขั้นตอนที่ 4</b><br>เจ้าหน้าที่แจ้ง<br>ผลการดำเนินการ<br>ให้ประชาชนทราบ |                        |  |
| กรอกคำร้องใหม่                                      | ทุกข์ >                                                      |                                             |                           |                                                                            |                        |  |
| สถานะ                                               |                                                              |                                             | ચ <b>ા</b>                |                                                                            | ]                      |  |
| ดำร้อง 14 มี.ค. 67 07<br>ชื่อผู้ร้อง กัญญารัตน์เทส  | :46 น.<br>ระบบ                                               |                                             | ขั้นยืนกำร้อ <sub>ง</sub> | 3                                                                          |                        |  |
| ดูรายละเอียดค่าร้อง >                               |                                                              |                                             |                           |                                                                            |                        |  |
| สถานหล่าสด : ขึ่นดำร้อ                              |                                                              |                                             |                           |                                                                            |                        |  |

การตรวจสอบสถานะ ขั้นเจ้าหน้าที่รับแล้ว กำลังดำเนินการ

เมื่อมีการดำเนินการจากเจ้าหน้าที่ ระบบจะแจ้งกลับมายังผู้รับบริการ ผู้รับบริการสามารถ ติดตามสถานะ การให้บริการได้ ดังภาพ

|                                                            | <b>A</b>                                                          | ระบบศูนย์บริการร่วม                         | ค้นหาบริการ ต                                 | จิดต่ออบต. ห                                   | เน้าแรก อบต.ท่าตะเกียบ |   |
|------------------------------------------------------------|-------------------------------------------------------------------|---------------------------------------------|-----------------------------------------------|------------------------------------------------|------------------------|---|
| ขั้นตอนการขอใช้บริการ                                      |                                                                   |                                             |                                               |                                                |                        |   |
| P                                                          | 77                                                                | ·                                           |                                               |                                                |                        |   |
| <mark>ขั้นตอนที่ 1 →</mark><br>กรอกแบบฟอร์ม<br>คำร้อง      | <b>ขั้นตอนที่ 2</b><br>เจ้าหน้าที่ประสาน<br>หน่วยงานที่เกี่ยวข้อง | → ขั้นตอบกี่ 3<br>เจ้าหน้าที่<br>ปฏิบัติงาน | → ขั้นตอเ<br>เจ้าหน้า<br>ผลการดำ<br>ให้ประชาข | <b>บที่ 4</b><br>ที่แจ้ง<br>เนินการ<br>ช่นทราบ |                        |   |
| กรอกคำร้องใหม่ ⊕<br>∘ แจ้งเรื่องร้องเรียนร้องทุก:<br>สถานะ | й >                                                               |                                             |                                               |                                                |                        |   |
| ศำร้อง 14 มี.ค. 67 07:46                                   | и.                                                                |                                             | y 4                                           | ਅਰੋਕ ਕੋ                                        |                        |   |
| ขื่อผู้ร้อง กัญญารัตน์เทสระบ <u>า</u>                      | J                                                                 |                                             | ขั้นเจ้าห                                     | หน้าที่รับเรื่อ <sub>ง</sub>                   | ง กำลังคำเน้นการ       |   |
| ดูรายละเอียดคำร้อง >                                       |                                                                   |                                             |                                               |                                                |                        |   |
| สถานะล่าสุด : เจ้าหน้าที่รับ                               | เรื่องแล้ว กำลังดำเนินการ                                         | ~                                           |                                               |                                                |                        | 6 |

#### ผู้รับบริการติดตามการอัพเดตสถานะการให้บริการ

เมื่อเจ้าหน้าที่ได้คำเนินการเรียบร้อยแล้ว เจ้าหน้าที่จะแจ้งคำเนินการเสร็จสิ้น

ซึ่งระบบจะแจ้งสถานะ และรายละเอียดการคำเนินการ กลับมายังผู้รับบริการ ดังภาพ

|                                               | <b>n</b>                                                                          | ระบบศูนย์บริการร่วม | ค้นหาบริการ  | ติดต่ออบต. | หน้าแรก อบต.ท่าตะเกียบ |
|-----------------------------------------------|-----------------------------------------------------------------------------------|---------------------|--------------|------------|------------------------|
| สถานะ<br>คำร้อง 14                            | <b>Ĵ.a. 67</b> 07:46 u.                                                           | คลิกเพื่อดูรายละเ   | อียคกำร้อง   |            |                        |
| ขื่อผู้ร้อง กัถ<br>ดูรายละเอีย<br>สถานะล่าสุเ | มูญารัตน์เทสระบบ<br>ดค่าร้อง ><br>ล : ดำเนินการเสร็จสิ้น ∨                        |                     |              |            |                        |
| 14 มี.ค. 67<br>07:46                          | ยื่นคำร้อง<br>โดย กัญญารัตน์เทสระบบ                                               |                     |              |            |                        |
| 14 มี.ค. 67 🎈<br>07:54                        | เจ้าหน้าที่รับเรื่องแล้ว กำลังดำเนินการ<br>รายละเอียด รับเรื่อง<br>โดย Kanyarat J | งั้นคำเนินก         | าารเสร็จสิ้น |            |                        |
| 14 มี.ค. 67 🔵<br>07:57                        | ดำเนินการเสร็จสิ้น<br>รายละเอียด เสร็จสิ้น                                        |                     |              |            |                        |
|                                               | ภาพก่อนดำเนินการ<br>ภาพหลังดำเนินการ<br>โดย Kanyarat J                            |                     |              |            | <b>A</b>               |